# WiMOD LR Starter Kit

Quick Start Guide

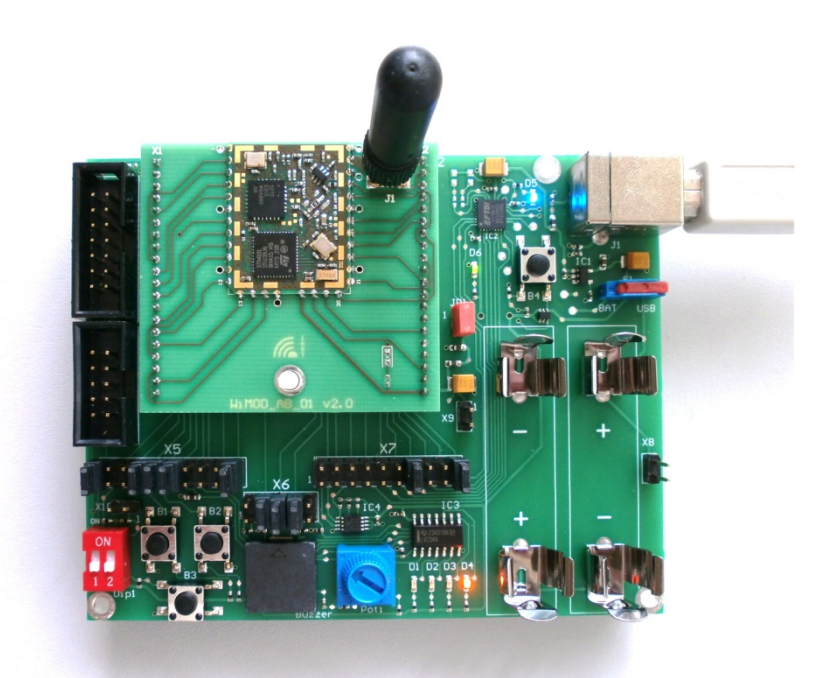

IMST GmbH Carl-Friedrich-Gauss-Str. 2-4 D-47475 KAMP-LINTFORT

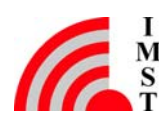

### Introduction 1

The WiMOD LR Starter Kit is a plug & play solution to explore features and capabilities of the iM880B/iM881A WiMOD LR radio module. This document describes how to get the Starter-Kit SK-iM880B or SK-iM881A running.

#### Content of this Kit 1.1

### Hardware:

- 2x WiMOD Demo Boards
- 2x module specific adapter boards with soldered radio modules •
- 2x external antennas •
- 2x male A/B USB cables
- 4x AAA type batteries
- 1x bootloading cable
- Installation CD containing software and documentation •

# Software and Documentation:

To run the Starter Kit, a PC with Windows 7 (or newer) and at least one USB port are necessary.

| Nr | File                                             | Comment                                                                     |  |  |  |
|----|--------------------------------------------------|-----------------------------------------------------------------------------|--|--|--|
| 1  | iM88x_StarterKit_QuickStartGuide.pdf             | This document                                                               |  |  |  |
| 2  | \Documentation\DemoBoard_UserGuide.pdf           | User guide for the WiMOD Demo Board                                         |  |  |  |
| 3  | \Documentation\iM880B_AN017_FirmwareUpdate.pdf   | Application Note Firmware Update                                            |  |  |  |
| 4  | \Documentation\iM880B_AN011_RangeTest.pdf        | Application Note Range Test                                                 |  |  |  |
| 5  | \Documentation\iM880B_Datasheet.pdf              | iM880B datasheet                                                            |  |  |  |
| 6  | \Documentation\iM881A_Datasheet.pdf              | iM881A datasheet                                                            |  |  |  |
| 7  | \Documentation\WiMOD_LR_Base_Feature_Spec.pdf    | WiMOD LR Base firmware features                                             |  |  |  |
| 8  | \Documentation\WiMOD_LR_Base_HCI_Spec.pdf        | Host Controller Interface specification                                     |  |  |  |
| 9  | \Documentation\WiMOD_LR_Studio_UserGuide.pdf     | WiMOD LR Studio documentation                                               |  |  |  |
| 10 | \Drivers\CDM20814_Setup.exe                      | USB PC driver                                                               |  |  |  |
| 11 | \WiMOD_LR_Base_Firmware\WiMOD_LR_Base_iM880B.hex | Binary firmware file for radio module                                       |  |  |  |
| 12 | \WiMOD_LR_Base_Firmware\WiMOD_LR_Base_iM881A.hex | Binary firmware file for radio module                                       |  |  |  |
| 13 | \WiMOD_LR_Base_Firmware\WiMOD_LR_Base_iU880B.hex | Binary firmware file for USB stick                                          |  |  |  |
| 14 | \WiMOD_LR_DevTool\                               | Folder with development tool for HCI command exchange with the radio module |  |  |  |
| 15 | \WiMOD_LR_Example_Code\EFM\                      | Folder with example code for $\mu$ C EFM32                                  |  |  |  |
| 16 | \WiMOD_LR_Example_Code\PC\                       | Folder with QT example code for the PC                                      |  |  |  |
| 17 | \WiMOD_LR_Studio\                                | Folder with the WiMOD LR Studio                                             |  |  |  |

Visit www.wireless-solutions.de to get the latest information about our products, software and documentation.

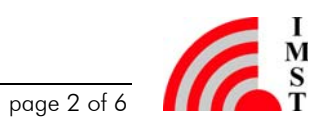

### 2 **Getting Started**

#### Software Setup 2.1

The WiMOD LR Studio can be used for configuration of the preprogrammed radio modules and provides an easy-to-use radio link evaluation.

# Setup of the PC

First copy the complete content of the enclosed installation CD to a local folder on your PC. Then install the hardware driver for the USB chip on your PC. Either take it from the local folder (<local folder>\Drivers\CDM20814 Setup.exe) or get it from the USB chip manufacturer's web site <sup>1</sup>

# WiMOD LR Studio

Copy the complete Folder "WiMOD LR Studio" (from the enclosed installation CD) to a local folder on your PC.

Start the WiMOD LR Studio by double clicking the executable "WiMOD LR Studio.exe".

Open the documentation in the Studio Menu (Help->User Guide) for a detailed description of the included application and its features.

Note: It might be necessary to install the Microsoft Visual C++ 2008 Redistributable Package (x86) in case the WiMOD LR Studio doesn't start. Click the download button on the Microsoft web page. Double click the vcredist x86.exe to install runtime components of Visual C++ libraries on a computer that does not have Visual C++ installed.

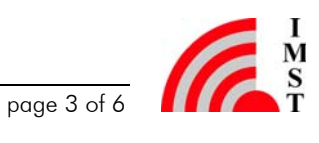

<sup>&</sup>lt;sup>1</sup> http://www.ftdichip.com/Drivers/VCP.htm.

#### 2.2 Hardware Setup

# Setup of the Demo Boards

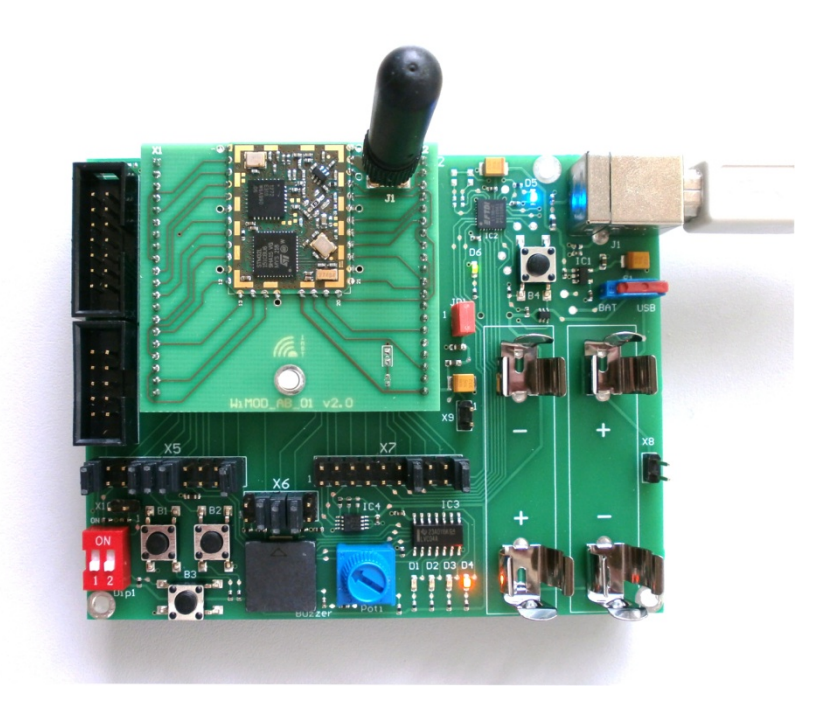

Figure 1: WiMOD LR module iM880B and Demo Board

- Plug the adapter boards with the soldered radio module on the Demo Boards.
- Mount the antennas on the boards.
- Make sure that the supply voltage jumpers JP1 are set on both boards
- Verify that the jumper configuration is equal to the default jumper setup:

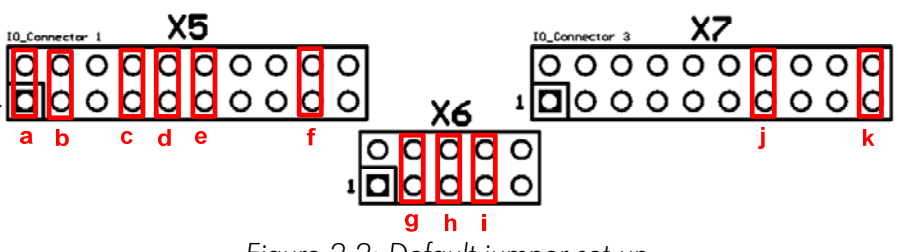

Figure 2-2: Default jumper set-up

Connect the Demo Board with an USB cable to your PC and switch S1 into position "USB". If successful, the power LED (D6) and the USB LED (D5) are turned on. After the Demo Board is detected by your PC as a new hardware please follow the given instructions to install the new virtual COM port.

The orange LED (D4) indicates that the radio module is awake and ready to receive instructions from the WiMOD LR Studio.

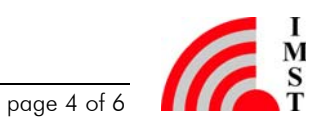

### Wireless LR Studio 3

| WIMOD LR Studio                                                                                                    |                                                  | A REPORT OF A                                                               |                         | and the second second sec |                | And in case of the local division of the local division of the loc |                         | and the second second | and the second second second second second second second second second second second second second second second |    |
|----------------------------------------------------------------------------------------------------|--------------------------------------------------|-----------------------------------------------------------------------------|-------------------------|----------------------------------------------------------------------------------------------------|----------------|----------------------------------------------------------------------------------------------------|-------------------------|-----------------------|----------------------------------------------------------------------------------------------------|----|
| File Help                                                                                                    |                                                  |                                                                             |                         |                                                                                                    |                |                                                                                                    |                         |                       |                                                                                                    |    |
|                                                                                                    | Rosistink Test Data Link Ser                     | vice Sensor App                                                             | Packet Sniffer Miscelle | neous                                                                                                    |                |                                                                                                    |                         |                       |                                                                                                    |    |
| A Radio Services                                                                                                    |                                                  |                                                                             |                         | Test Settings                                                                                                    |                |                                                                                                    |                         |                       |                                                                                                    | 1  |
| Configuration                                                                                                    | C<br>Transmitted Packets 1<br>Received Packets 1 | Downlink Uplink<br>4 14<br>4 14                                             |                         | Destination Group Address<br>Destination Device Address<br>RF Packet Size                                                                                                    | 0x10<br>0x1334 | • ◀ 15 livtes ►                                                                                                    | Start Test<br>Stop Test |                       |                                                                                                    |    |
| Extras                                                                                                    | RSSI 4<br>Avg.RSSI 4<br>SNR 1                    | 10 dlin - 44 dlin<br>12 44 dlin - 14 13 1<br>2 dli - 9 dli<br>2 dli - 9 dli |                         | Number of RF Pockets<br>Infede Tast                                                                                                    | C Enabled      | • <b>4</b> 100 <b>&gt;</b>                                                                                                    | Log Cata                |                       |                                                                                                    |    |
| Devices<br>Discover Devices                                                                                                    | (eta)                                            | - uniter                                                                    |                         |                                                                                                    | - 14           | 1                                                                                                    |                         |                       |                                                                                                    |    |
| Local CO4254 Type A600A (128K) Device ID 1399 Version V1 black Date \$4,64,2014 Bodie black black bl                                                                                                    | -20                                              |                                                                             |                         |                                                                                                    |                |                                                                                                    |                         |                       |                                                                                                    |    |
| Device Address 10:1224<br>Spreading 5711<br>Bendwidth 123 Mrz<br>Error Coding 4/6<br>Power Level 17 d5m<br>4 Radio COU/255                                                                                                    | -10<br>-50<br>-60                                |                                                                             |                         |                                                                                                    |                |                                                                                                    |                         |                       |                                                                                                    | F. |
| Type M880A.(128K)<br>Device ID 1197<br>Version V1.7<br>Build Date 04.042014<br>Radio Mode 54.042014                                                                                                    | -70                                              | alie                                                                        |                         |                                                                                                    |                |                                                                                                    |                         |                       |                                                                                                    |    |
| Device Address 10:1234<br>Spreading SF11                                                                                                    | Date Time                                        | OnLnk Tx OnLnk Rx                                                           | OnLok PER Peer RSSI     | Peer SNR UpLnk Tx                                                                                                    | UpLnk Rx UpLn  | nk PER Local RSSI                                                                                                    | Local SNR               |                       |                                                                                                    |    |
| Bandwidth 125 kHz<br>Error Coding 4/6                                                                                                    | 07.04.2014 11:18:03.289                          | 6 6                                                                         | 0.00 % -14 dBm          | 11 dB 6                                                                                                    | 6 0.0          | 00 % -14 dBm                                                                                                    | 9 dB                    |                       |                                                                                                    |    |
| Power Level 17 dBm                                                                                                    | 07.04.2014 11:18:04.768                          | 7 7                                                                         | 0.00 % -14 dBm          | 9 di) 7                                                                                                    | 7 0.0          | 00 % -15 dBm                                                                                                    | 10 dB                   |                       |                                                                                                    |    |
|                                                                                                    | 07.04.2014 11:18:06:257                          | 8 8                                                                         | 0.00% -20 dBm           | 808 8                                                                                                    | 8 0.0          | 00 % -62 dBm                                                                                                    | 9 dB                    |                       |                                                                                                    |    |
| -                                                                                                    | 07.04.2014 11:18:09.220                          | 10 10                                                                       | 0.00 % -59 dBm          | 9 dB 10                                                                                                    | 10 0.0         | 00 % 64 dBm                                                                                                    | 10 dB                   |                       |                                                                                                    |    |
|                                                                                                    | 07.04.2014 11:18:10.709                          | 11 11                                                                       | 0.00 % -57 dBm          | 10 d0 11                                                                                                    | 11 0.0         | 00 % -63 dBm                                                                                                    | 9 d0 =                  |                       |                                                                                                    |    |
| powered by                                                                                                    | 07.04.2014 11:18:12.190                          | 12 12                                                                       | 0.00 % -57 dBm          | 10 08 12                                                                                                    | 12 0.0         | 00 % -63 dBm                                                                                                    | 8 dB                    |                       |                                                                                                    |    |
| www.wireless-solutions.de                                                                                                    | 07.042014 11:18:15:158                           | 10 10                                                                       | 0.00% -58.dBm           | 10 d0 13                                                                                                    | 13 0.0         | 00% -64 dBm                                                                                                    | 9 08 -                  |                       |                                                                                                    |    |
| State for the second second seco                                                                                                    |                                                  |                                                                             |                         |                                                                                                    |                |                                                                                                    |                         |                       |                                                                                                    |    |
| Fig in a log Solution                                                                                                    |                                                  |                                                                             |                         |                                                                                                    |                |                                                                                                    |                         |                       |                                                                                                    |    |
| 8754-01411 IB 12 380 (CM005B 0000440 Radam Vest Status Status Vest Status Status Vest Status Status Vest Status Status Vest Status Status Vest Status Status Vest Status Status Vest Status Vest Statu |                                                  |                                                                             |                         |                                                                                                    |                |                                                                                                    |                         |                       |                                                                                                    |    |

Figure 3-1: WiMOD LR Studio

- 1. Open the WiMOD LR Studio tool to configure the radio module
- 2. Connect both WiMOD Demo Boards with attached iM880B/iM881A radio modules via USB cables to your PC and switch them on
- 3. After the initial virtual COM Port installation is finished the WiMOD LR Studio automatically detects the devices. The two boards will be listed in the left toolbar. If not try to find them by clicking Discover Devices.
- 4. Be sure to choose a reasonable parameter combination to establish a Wireless communication: Radio Mode, Frequency, Channel Bandwidth, Spreading Factor, Error Coding (= > Read Settings)
- 5. For a visual feedback the LED control can be enabled on both devices
- 6. Open the Data Link Service (Radio Services => Data Link Service) at the local device to initiate sending example packets to the peer device

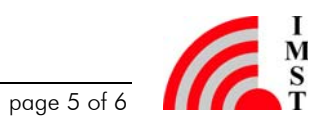

### **Important Notice** 4

#### Disclaimer, limited liability and usage restriction 4.1

IMST GmbH points out that all information in this document is given on an "as is" basis. No guarantee, neither explicit nor implicit is given for the correctness at the time of publication. IMST GmbH reserves all rights to make corrections, modifications, enhancements, and other changes to its products and services at any time and to discontinue any product or service without prior notice. It is recommended for customers to refer to the latest relevant information before placing orders and to verify that such information is current and complete. All products are sold and delivered subject to "General Terms and Conditions" of IMST GmbH, supplied at the time of order acknowledgment.

IMST GmbH assumes no liability for the use of its products and does not grant any licenses for its patent rights or for any other of its intellectual property rights or third-party rights. It is the customer's duty to bear responsibility for compliance of systems or units in which products from IMST GmbH are integrated with applicable legal regulations. Customers should provide adequate design and operating safeguards to minimize the risks associated with customer products and applications. The products are not approved for use in life supporting systems or other systems whose malfunction could result in personal injury to the user. Customers using the products within such applications do so at their own risk.

Any reproduction of information in datasheets of IMST GmbH is permissible only if reproduction is without alteration and is accompanied by all given associated warranties, conditions, limitations, and notices. Any resale of IMST GmbH products or services with statements different from or beyond the parameters stated by IMST GmbH for that product/solution or service is not allowed and voids all express and any implied warranties. The limitations on liability in favor of IMST GmbH shall also affect its employees, executive personnel and bodies in the same way. IMST GmbH is not responsible or liable for any such wrong statements.

This Development Kit/Starter Kit does not fall within the scope of the European Union directives regarding electromagnetic compatibility, restricted substances (RoHS), recycling (WEEE), FCC, CE or UL, and therefore may not meet the technical requirements of these directives or other related directives.

Copyright © 2013, IMST GmbH

#### 4.2 **Contact Information**

IMST GmbH Carl-Friedrich-Gauss-Str. 2-4 47475 Kamp-Lintfort Germany

**T** +49 2842 981 0 **F** +49 2842 981 299 E <u>wimod@imst.de</u> www.wireless-solutions.de

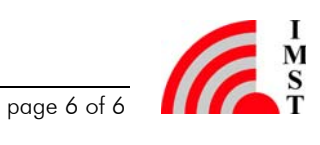